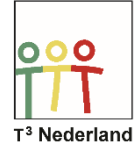

## Functies & Grafieken Stelsel vergelijkingen oplossen

Stelsel vergelijkingen oplossen WDW-CX024

Hallo,

In deze video laten we jullie zien hoe je een stelsel van lineaire vergelijkingen kunt oplossen op de TI-Nspire CX.

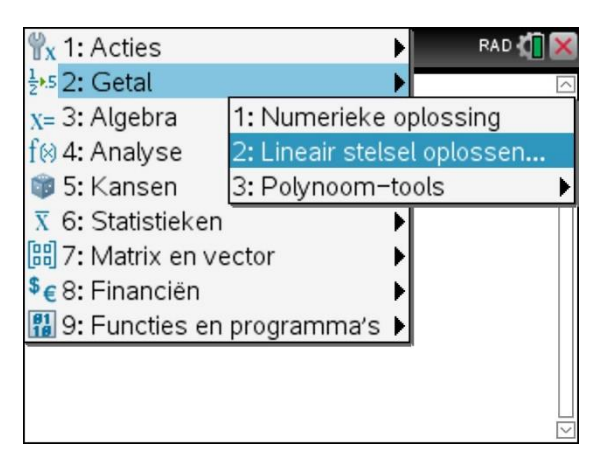

Open een rekenmachinescherm via je bureaublad of maak gebruik van je scratchpad. Selecteer menu, algebra, lineair stelsel oplossen.

| • | 1.1                                         | 🕨 *Doc 🤝 🛛 RAD 🕼                                                           | × |
|---|---------------------------------------------|----------------------------------------------------------------------------|---|
|   | Een                                         | n stelsel lineaire vergelijkingen oplossen                                 |   |
|   | Aar                                         | ntal vergelijkingen 2                                                      |   |
|   |                                             | ∨ariabelen: x,y                                                            |   |
|   | Voe                                         | er ∨ariabelenamen gescheiden door komma'                                   |   |
|   | <u>                                    </u> |                                                                            |   |
|   |                                             | OK Annuleer                                                                |   |
|   |                                             |                                                                            |   |
|   | Voe<br>in                                   | Variabelen: x,y<br>er ∨ariabelenamen gescheiden door komma'<br>OK Annuleer | ~ |

In het volgende scherm kan je het aantal vergelijkingen aangeven en de variabelen die je wilt gebruiken. Als je nu op ENTER drukt, verschijnt er in het volgende scherm de tekst ' linsolve' met daarachter de ruimten waarin je de vergelijkingen kunt invoeren

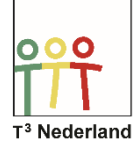

## Functies & Grafieken Stelsel vergelijkingen oplossen

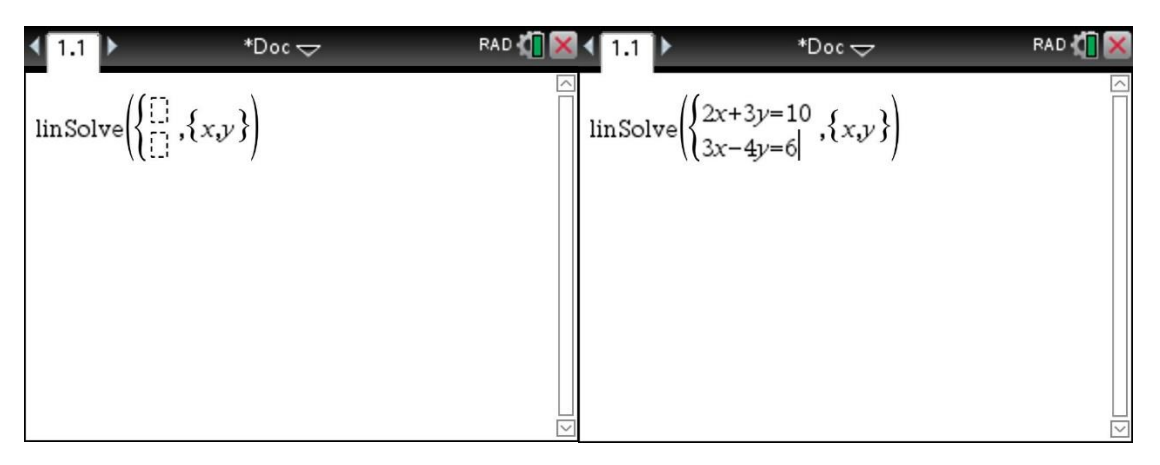

Typ bijvoorbeeld 2x + 3y = 10 en 3x-4y=6. Als je op ENTER drukt, geeft de machine de xwaarde en de Y-waarde die beide vergelijkingen kloppend maakt, in die geval 58/17 voor x en 18/17 voor Y.

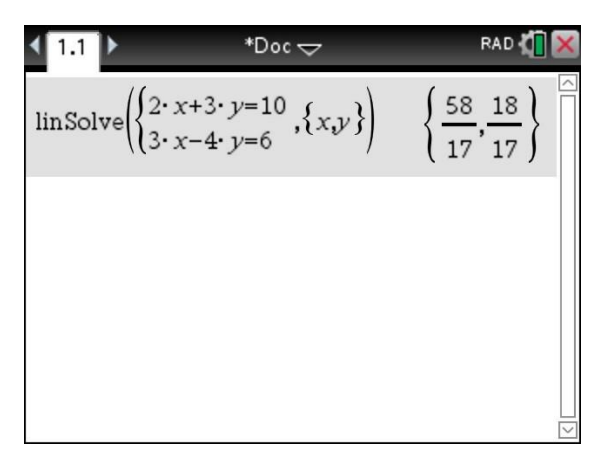

Veel succes met je stelsels op je TI-Nspire CX!

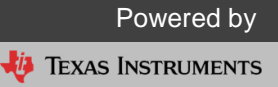